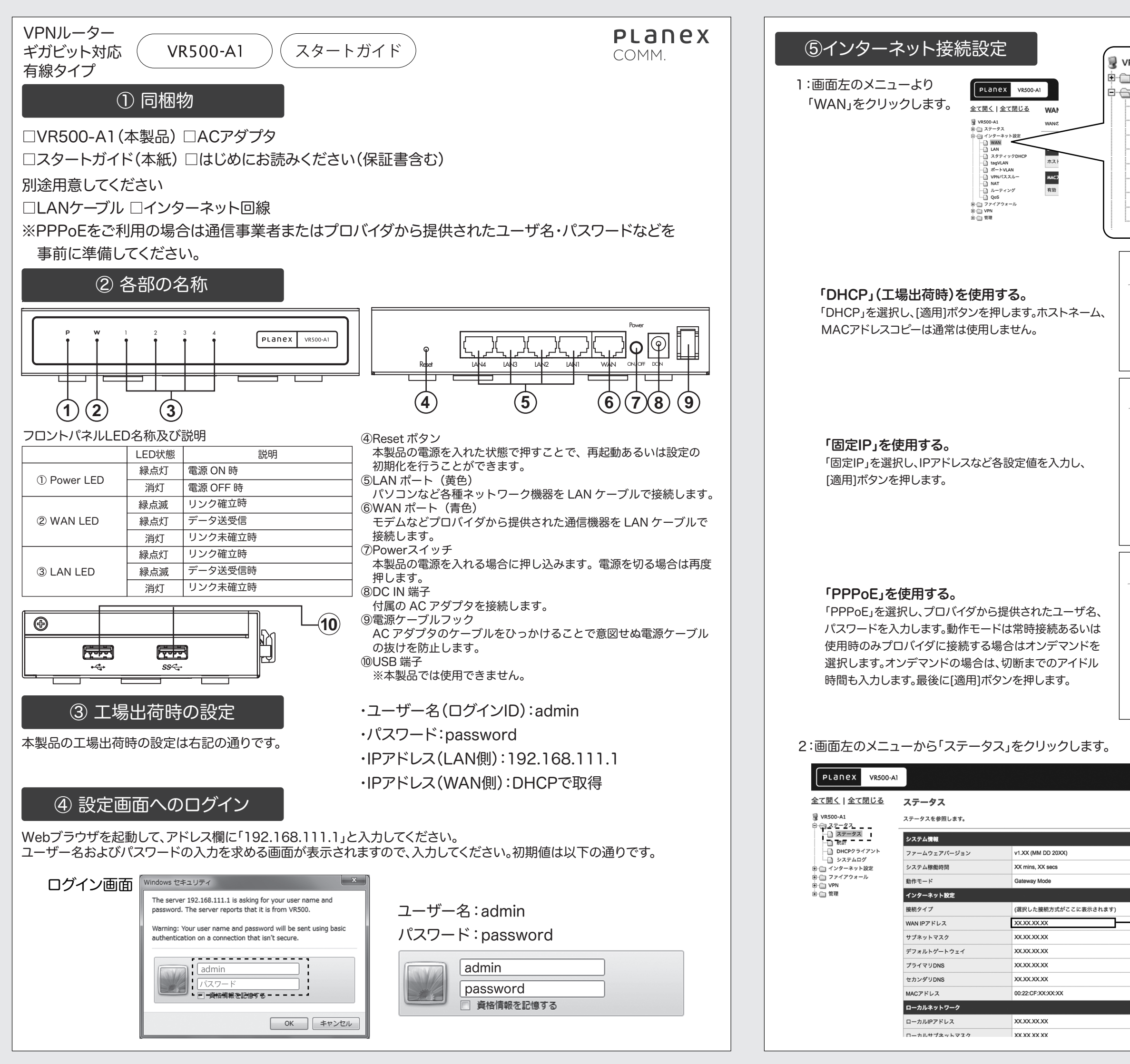

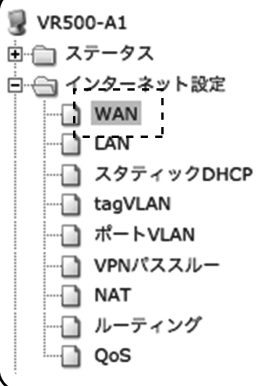

## WAN設定

| WANの各種設定を行います。      |          |                          |  |
|---------------------|----------|--------------------------|--|
| 接続方式:               |          | DHCP                     |  |
| DHCP接続 🎬            |          |                          |  |
| ホストネーム (オプション)      |          |                          |  |
| MACアドレスコピー 🎬        |          |                          |  |
| 有効                  | 無効       |                          |  |
|                     | 適用 キャンセル |                          |  |
|                     |          |                          |  |
| WAN設定               |          |                          |  |
| WANの各種設定を行います。      |          | , ,                      |  |
| 接続方式:               |          | <ul> <li>国家国家</li> </ul> |  |
| 固定IP接続              |          | ·                        |  |
| IPアドレス              |          |                          |  |
| サブネットマスク            |          |                          |  |
| デフォルトゲートウェイ         |          |                          |  |
| プライマリDNSサーバ         |          |                          |  |
| セカンダリDNSサーバ (オプション) |          |                          |  |
| MACアドレスコピー 🎬        |          |                          |  |
| 有効                  | 無効       |                          |  |
|                     | 適用 キャンセル |                          |  |
|                     |          |                          |  |
| WAN設定               |          |                          |  |
| WANの各種設定を行います。      |          | ,                        |  |
| 接続方式:               |          | PPPoE O                  |  |
| PPPoE接続 🎬           |          |                          |  |
| ユーザ名                |          |                          |  |
| パスワード               |          |                          |  |
| パスワードの確認            |          |                          |  |
| 動作モード               | 常時接続     |                          |  |

オンデマンド:切断時間 5 分

適用 キャンセル

魚効 🗘

MACアドレスコピー 🍸

15.40

- インターネット設定の「WAN IPアドレス」が 表示されていれば設定完了です。